The second second secon

# 대구대학교 통학버스 이용안내 V2.1

2023. 08

#### 

#### ☆ 대구대학교 통학버스시스템

#### 통학버스 사이트 : https://daegu.unibus.kr

#### 1. 학생증등록 (승차권등록)

- 승차권 등록페이지 접속후 "유니버스 승차권 확인" 어플 설치하여 학생증을 스마트폰에 태깅시 학생증 정보가 복사됩니다.

- 복사된 학생증 정보를 학생증 등록페이지에 붙여넣고 등록해주세요.

#### 2. 예약방법

- 지하철 노선을 제외한 모든 노선은 예약후 탑승해야 합니다.

- 예약가능한 시간은 출발전일 7시 50분부터 이며 출발시간 직전까지 예약가능합니다.

- 예약취소는 출발후 1시간 이내까지 가능하며 각 시간대에 따라 패널티가 부과됩니다.

- 예약시 본인이 예약한 자리에 탑승하시기 바랍니다.

#### 3. 페널티 (예약취소 및 미탑승시)

1) 차량출발시간 30분전까지 취소시 : 페널티 없음 (100% 환불)
 2) 차량출발시간 30분전부터 출발시간전까지 취소시 : 20% 차감후 환불
 3) 차량출발시간 이후부터 1시간내 취소시 : 50% 차감후 환불 (추가 1회 경고, 3회 누적시 7일간 예약불가, 7일후 자동 해제)
 4) 차량출발시간 이후부터 1시간이 경과한 경우 (미탑승) : 취소불가, 페널티 100%, 환불없음 (추가 경고 없음)

#### 4. 포인트 충전방법

- 포인트 충전은 포인트 충전신청후 발급된 가상계좌로 신청금액 + 수수료 330원을 입금하면 자동충전이 됩니다.

- 정확한 금액을 입금해야 충전이 완료됩니다.

- 예) 2만P 신청시 20330원 입금, 5만P 신청시 50330원 입금

- 발급된 가상계좌는 본인명의이며 1회용입니다, 입금후 폐기됩니다. 반드시 1회만 입금하시기 바랍니다.

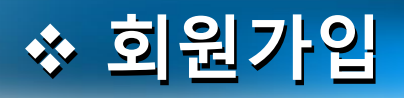

| KT 🖪 🗪 🕈  | 🛇 🕸 🎬 🕮 🛜 📶 28% 🛢 오후 4:27  | KT 🖬 💬 J 🛛 🗘 🕸 🗐 🛜 📶 28% 🛢 오후 4:2                                                                                                    |
|-----------|----------------------------|----------------------------------------------------------------------------------------------------|
|           | 대구대학교                      | 대구대학교                                                                                                    |
| 학번/교번     |                            | 개인위치정보 사용동의                                                                                                    |
| 학번/교번     |                            | ㈜썬더디에스는 위치기반서비스를 제공함에 있어 버스 승                                                                                                    |
| 비밀번호      |                            | 차자에게 다음과 같은 내용을 고지하고 개인위치정보 사용<br>에 대한 사전동의를 구합니다.                                                                                                    |
| 비밀번호      |                            | 1. 귀하의 위치정보는 통근/통학/통원 등 전세버스 운송약                                                                                                    |
| 자동 로그인    |                            | 정을 체결한 귀하의 소속기관(회사/학교/학원)과 귀하에게<br>전세버스의 효율적인 운행관리와 승차 편의를 위하여 제공<br>됩니다.                                                                                                    |
| <u>غ</u>  | 원가입 버튼 클릭<br>도<br>회원가입     | <ol> <li>2. 위치 정보 제공 목적         <ol> <li>1) 버스 운행관리 및 원격관제</li> <li>2) 실시간 차량 위치 조회</li> <li>단, '위치정보의 보호 및 이용'등에 관한 법률에 따라 긴급</li> <li>구조를 위한 목적 하에서는 개인위치정보 주체의 동의없이</li> <li>긴급구조기관에 해당 정보가 제공될 수 있습니다.</li> </ol> </li> </ol> |
|           |                            | 3. <b>서비스 제공자</b> : (주) <b>썬더디에스</b><br><b>서울시 서초구 남부순환로</b> 331길 10, 삼승빌딩 3층 (02-<br>585-4550)                                                                                                    |
| 통학버스사이트(h | http://daegu.unibus.kr) 접속 | 약관동의 체크                                                                                                    |
| (휴대폰 및    | L PC 모두가능합니다.)             | 본 1<br>이상의 내용을 확인하였으며 위치정보 제공에 동의                                                                                                    |
|           |                            |                                                                                                    |
|           |                            | □ノ 비스이용약관동의(필수)                                                                                                    |
|           |                            |                                                                                                    |

#### ☆ 회원가입

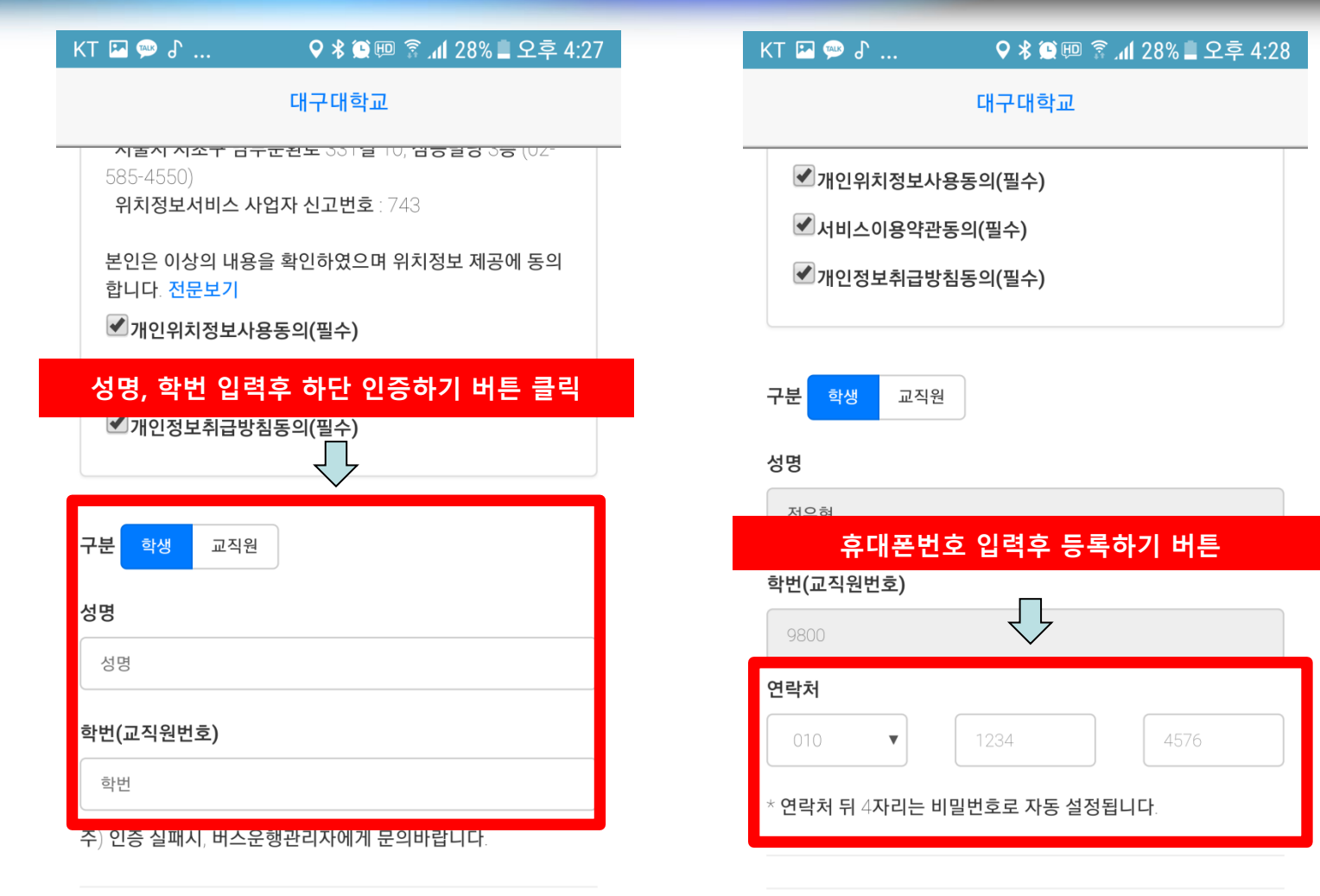

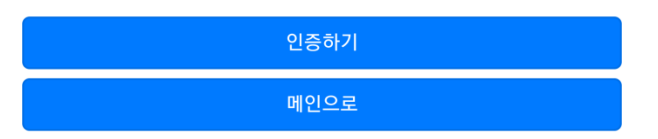

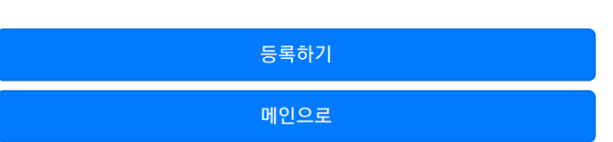

### ☆ 학생증등록(모바일웹)

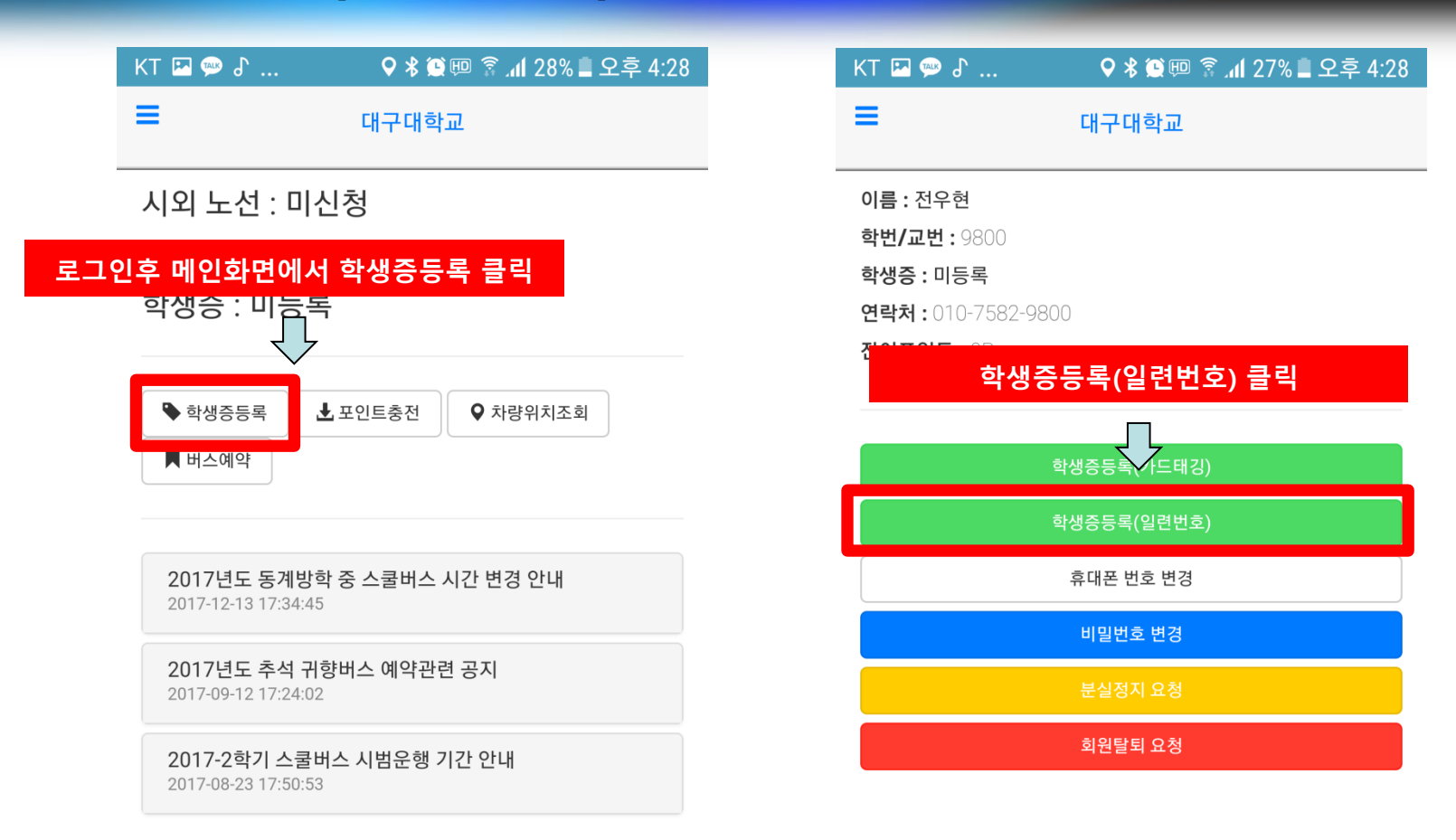

## ☆ 학생증등록(모바일웹)

| KT 🖾 💬 よ 🔍 🕏 🕸 🖾 🖾 🖗 🖗 👔 📶 27% 🗖 오후 4:29 |                                                                                                    |
|------------------------------------------|----------------------------------------------------------------------------------------------------|
| 학생증등록 등록/변경 <b>학생증뒷면 하단 주황색</b> 수        | 는자 10자리 입력                                                                                                    |
| 카드번호 10자리                                |                                                                                                    |
| 2233445566                               |                                                                                                    |
| 변환 카드 :                                  | DAEGU BANK 은행으로 가는 가장 빠른 길 ? ☎1566-5050 ☎1588-5050                                                                                           |
|                                          |                                                                                                    |
| 학생증등록(일련번호)                              | Currus<br>Mestro = 이 카드의 비밀번호는 절대로 타인이 알지 못하도록 주의 하시기 바랍니다.<br>이 카드를 분실시 즉시 학교 및 대구은행으로 신고하여 주십시오.<br>= 카드 분실시 미사용 교통카드 충전잔액은 환불 받으실 수 없습니다. |
| 휴대폰 번호 변경                                | ■ 별도의 직물카드 사용등록 절차를 이행하시면 카드에 표시된<br>직불기능을 국내 및 해외에서도 이용하실 수 있습니다.                                                                           |
| 비밀번호 변경                                  | SIGNATURE 급<br>서 명 등                                                                                                    |
| 분실정지 요청                                  | 2485924848                                                                                                    |
| 회원탈퇴 요청                                  | 이번트를(주)         유페이먼트(주)         유페이먼트(주)           DEBIT CARD         대구대학교 10037700-0114         교통키드 문익:080-427-2342                      |
|                                          |                                                                                                    |
|                                          | 학생증뒷면 하단 주황색 숫자 10자리<br>수자를 정화히 인력해야 오르가 발생되지 않습니다                                                                                           |
|                                          | 것 이 물 이 막 이 밥 두 에 아 또 ㅠ 이 물 이 되지 않 밥 ㅋ ㅋ .                                                                                                   |
|                                          |                                                                                                    |
|                                          |                                                                                                    |

### ✤ 학생증등록(안드로이드 어플)

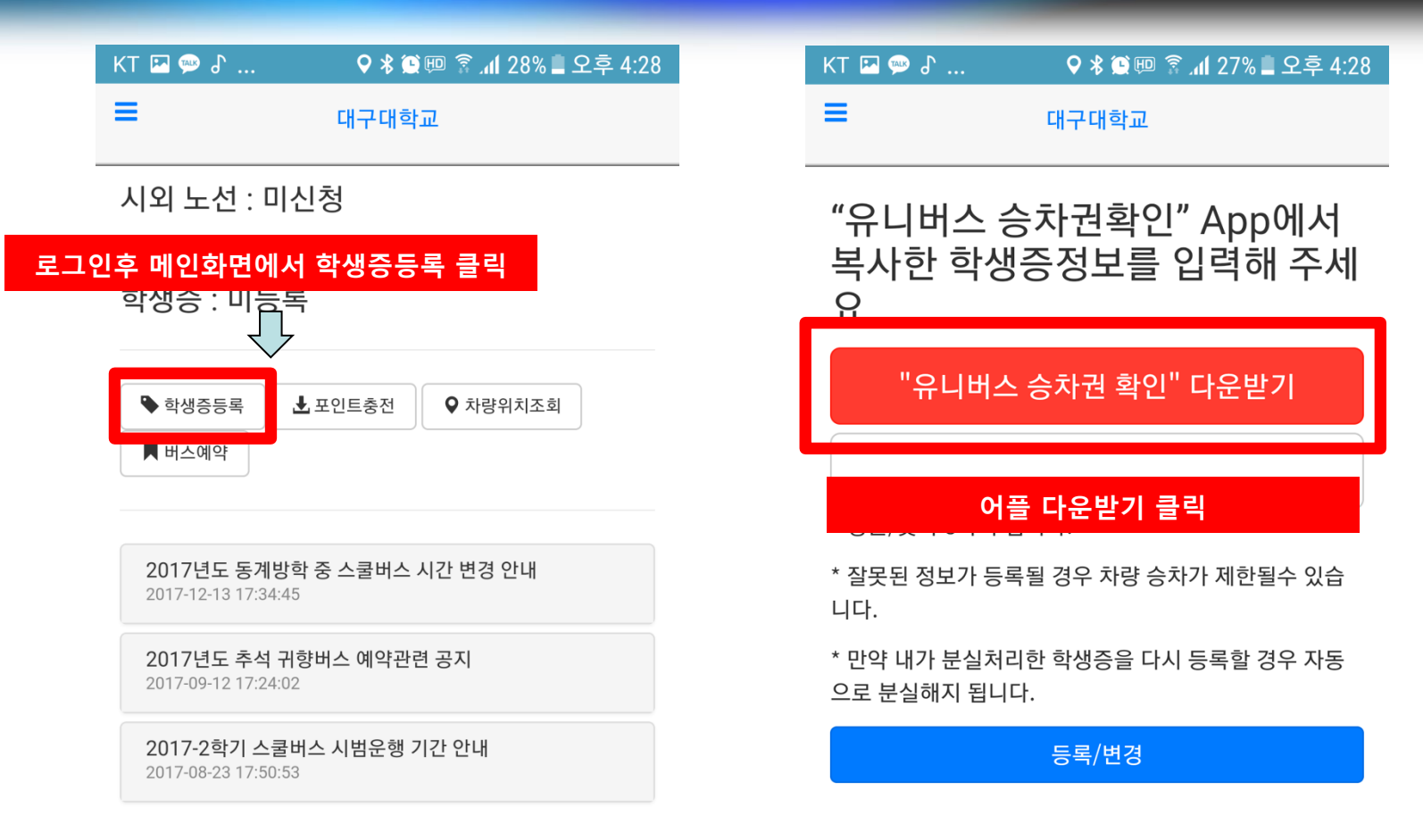

### ☆ 학생증등록(안드로이드 어플)

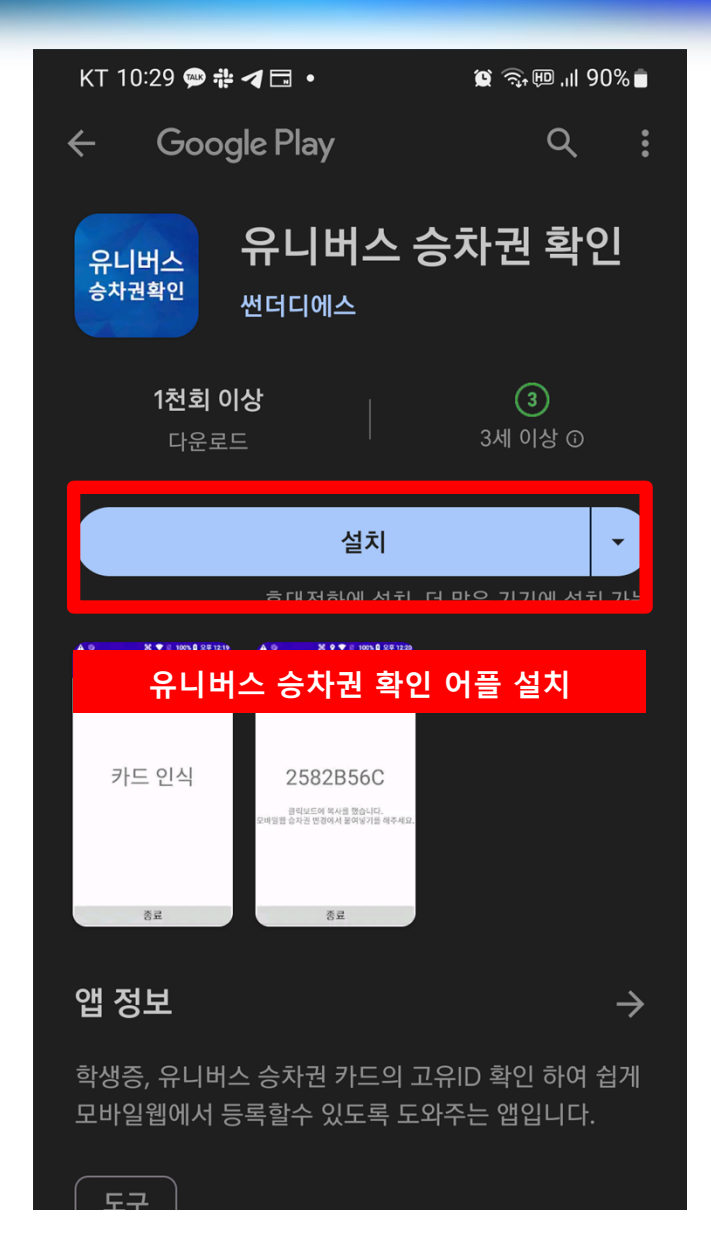

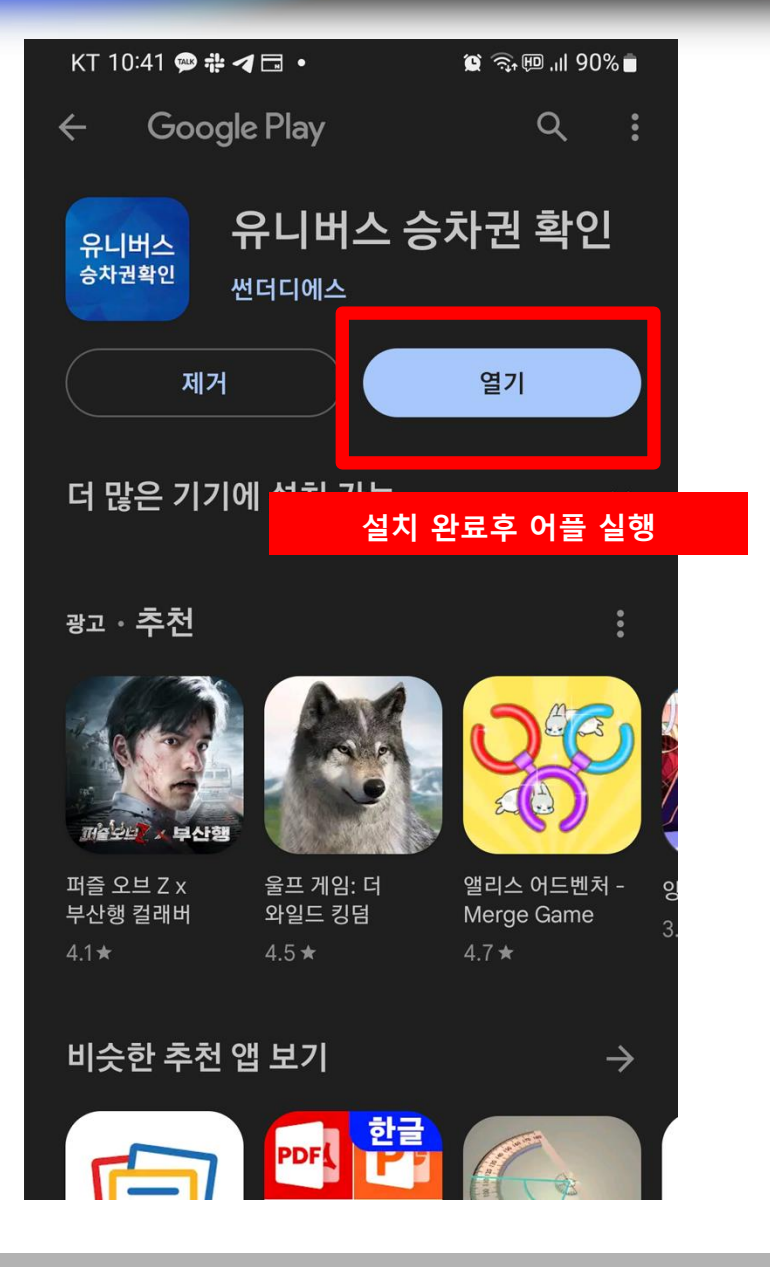

### ☆ 학생증등록(안드로이드 어플)

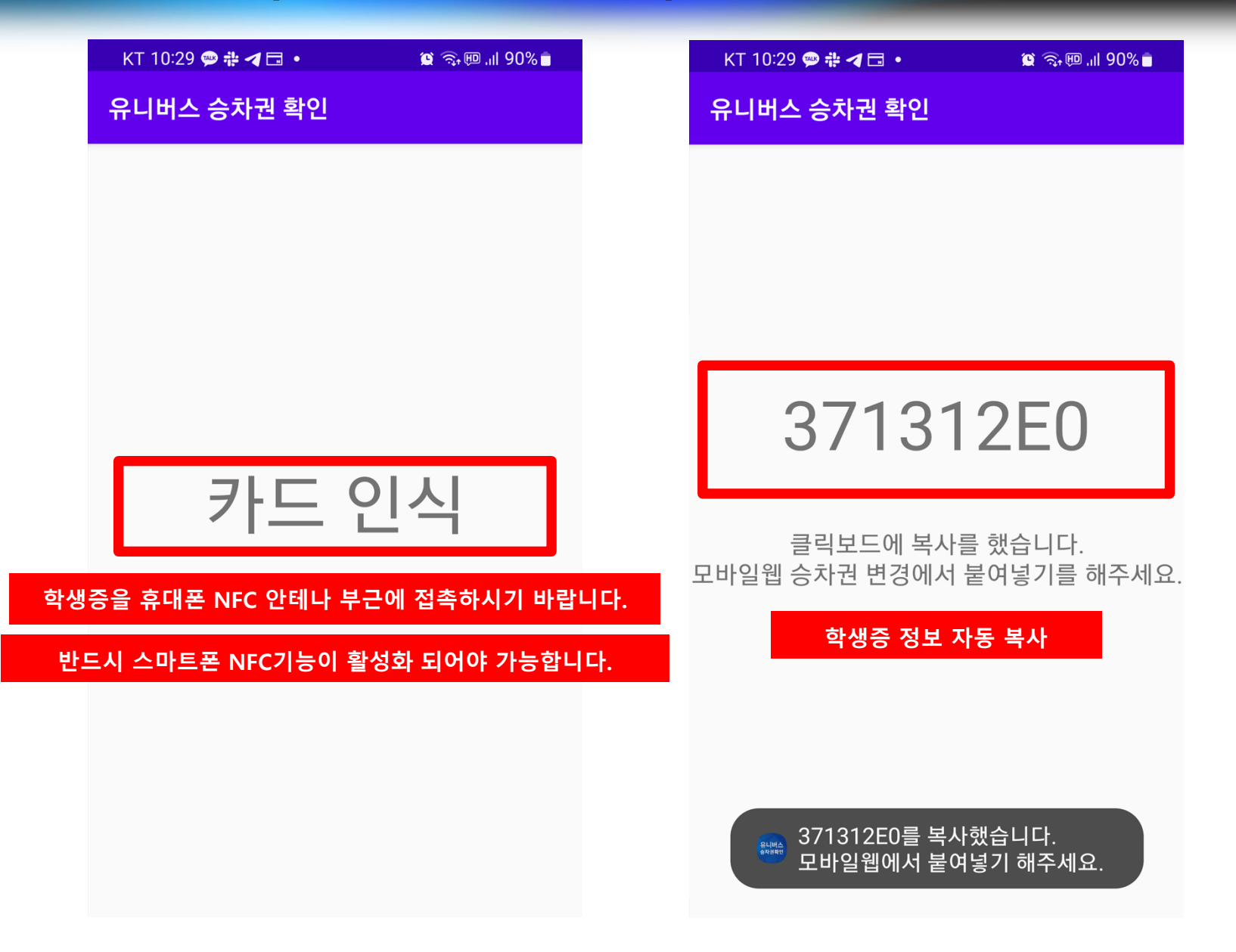

# ☆ 학생증등록(안드로이드 어플)

| KT 🖾 💬 🕹 🔍 🕏 🕸 🕮 🛜 📶 27% 🛢 오후 4:28                                              | KT 🖬 💬 🕹 🔍 🗘 🕸 🖾 🕮 🖀 📶 27% 🛢 오후 4:28            |
|---------------------------------------------------------------------------------|-------------------------------------------------|
| ■ 대구대학교                                                                         | ■ 대구대학교                                         |
| "유니버스 승차권확인" App에서<br>복사한 학생증정보를 입력해 주세<br>요.                                   | "유니버스 승차권확인" App에서<br>복사한 학생증정보를 입력해 주세<br>요.   |
| "유니버스 승차권 확인" 다운받기                                                              | "유니버스 승차권 확인" 다운받기                              |
| * 영문/숫자 8자리 입니다.                                                                | 371312E0<br>* 영문/숫자 8자리 입니다.                    |
| * <sub>잘못</sub> 학생증 등록페이지로 돌아와 <sup>[</sup> 습<br><sup>니다.</sup> 복사된 학생증 정보 붙여넣기 | ,<br>붙여넣기 후 등록/변경 버튼 클릭                         |
| * 만약 내가 분실처리한 학생증을 다시 등록할 경우 자동<br>으로 분실해지 됩니다.                                 | * 만약 내가 분실처리한 학생증을 다시 등록할 경우 자동<br>으로 분실해지 됩니다. |
| 등록/변경                                                                           | 등록/변경                                           |

### ✤ 포인트충전 (대구시내 이용시)

KT 🖪 🗪

이름 : 천

≡

| KT 💌 🗯 🕈      | 🛇 🖇 🏽 💷 🛜 📶 27% 🛢 오후 4:30 |  | KT 🖪 🗭 🕈 |     | 오 🕯 🗑 🗐 🛜 📶 26% 🛢 오후 4:30                      |
|---------------|---------------------------|--|----------|-----|------------------------------------------------|
|               | 대구대학교                     |  | 대구대학교    |     | ■ 대구대학교                                        |
| 이름: 전구현       |                           |  | 회원정보     | >   | 시외 노선 : 미신청                                    |
| 학생승: 09008D92 | [ 메뉴버튼 굴딕                 |  | 포인트이용내역  | >   | 잔여 포인트 : 0 P                                   |
| 연락처 :         |                           |  | 쪽지함      | >   | 학생은 : 8928BD92                                 |
|               |                           |  | 시외학기권신청  | >   | ♥ 학생증등록 上 포인트충전                                |
|               | 학생증등록(카드태깅)               |  | 버스예약     | >   | ■ 버스예약                                         |
|               | 학생증등록(일련번호)               |  | 포인트 충전   | >   |                                                |
|               | 휴대폰 번호 변경                 |  | 고이드 초:   | ᆔᆈ  | 17년도 동계방학 중 스쿨버스 시                             |
|               | 비밀번호 변경                   |  | <u> </u> | 신미원 | 17-12-13 17:34:45                              |
|               | 분실정지 요청                   |  | 사당위시 소외  | /   | <b>2017년도 추석 귀향버스 예약관련</b> 2017-09-12 17:24:02 |
|               | 회원탈퇴 요청                   |  | 노선및 정거장  | >   |                                                |
|               |                           |  | 공지사항     | >   | 2017-2학기 스쿨버스 시범운행 기급<br>2017-08-23 17:50:53   |
|               |                           |  | 로그아웃     | >   |                                                |
|               |                           |  |          |     |                                                |
|               |                           |  |          |     |                                                |
|               |                           |  |          |     |                                                |
|               |                           |  |          |     |                                                |

### ◆ 포인트충전 (대구시내 이용시)

|                 | KT 🖭 꽥 🗗                   | 오 🖇 🕲 💷 🛜 📶 26% 🛢 오후 4:30 |  |
|-----------------|----------------------------|---------------------------|--|
|                 | ≡                          | 대구대학교                     |  |
|                 | 잔여 포인트 :                   | 0P                        |  |
|                 | * 안내 내용                    |                           |  |
|                 | 가상계좌 은행 선택                 |                           |  |
|                 | 대구은행                       | T                         |  |
|                 | 충전할 포인트 선택                 |                           |  |
|                 | 5 <b>만</b> P               | v                         |  |
|                 |                            | 포인트 충전 신청                 |  |
|                 |                            |                           |  |
| 본인 원하           | 는 입금은행 선택                  |                           |  |
| 중선알 포'<br>추저근앤0 | 인드 선택<br>비스스로 330원을 걸      | ミ가하여 인근해야 하니다             |  |
| 포인트 충격          | 전 신청 버튼                    |                           |  |
| 예) 2만포9         | 인트 신청시, 20330 <sup>4</sup> | 원 입금                      |  |
| ATM7 7 0        | 에서 현금으로 이체는                | = 불가능합니다.                 |  |

본인계좌로 입금 후 이체하시기 바랍니다.

![](_page_11_Picture_2.jpeg)

### ☆ 포인트충전 (대구시내 이용시)

정확한 금액을 입금하셔야 합니다.

가상계좌는 1회용 입니다. 입금완료후 자동 폐기됩니다.

|                | KT 🖪 쪧 🕈                                       | ♥≵@涼126                             | % 🖢 오후 4:31         |             | KT 🖾 💬 よ                         | 🛇 🖇 😟 💷 🗟 📶 26% 🛢 오후 4 |
|----------------|------------------------------------------------|-------------------------------------|---------------------|-------------|----------------------------------|------------------------|
|                | =                                              | 대구대학교                               |                     |             | =                                | 대구대학교                  |
|                | 잔여 포인트 :                                       | 0P                                  |                     |             | 잔여 포인트                           | ≣:0P                   |
|                | * 안내 내용                                        |                                     |                     |             | * 안내 내용                          |                        |
|                | 가상계좌 은행 선택                                     |                                     |                     |             | * 신청 정보 : 50000<br>* 발급 가상계좌 : 가 | ₽<br>상계좌 발급진행중입니다.     |
|                | 대구은행                                           |                                     | •                   |             |                                  | 신청 취소                  |
|                | 홍     Alert       정상적으로 신청되었다.       가상계좌가 쪽지함 | 었습니다. 5~10분 이내0<br>에 등록이 됩니다.       | 비<br>확인             |             |                                  |                        |
| 충전<br>계좌<br>발급 | 신청후 10분안으로<br>번호는 쪽지함에서<br>된 계좌로 신청금액          | 본인 명의의 가상<br>확인 가능합니다.<br>을 입금하시면 자 | '계좌가 발급'<br>동 충전이 됩 | 됩니다.<br>니다. |                                  |                        |

### ✤ 포인트충전 (대구시내 이용시)

![](_page_13_Figure_1.jpeg)

#### 가상계좌 발급 및 입금후 입금확인시까지 최대 10분이 소요됩니다. 입금확인 완료후 자동으로 충전이 진행됩니다.

![](_page_14_Picture_0.jpeg)

| KT 💌 쨷 🔓 |     | ♥∦©ഈ 🛜                        | .세 26% 🛯 오후 4:30                   |
|----------|-----|-------------------------------|------------------------------------|
| 대구대학교    |     | =                             | 대구대학교                              |
| 회원정보     | >   | 시외 노선                         | ! : 미신청                            |
| 포인트이용내역  | >   | 잔여 포인                         | <u>!트</u> : 0 P                    |
| 쪽지함      | >   | 학생증 : 8                       | 3958BD92                           |
| 메뉴에서 쪽지  | 함 클 | 릭 생중등록                        | 록 🛃 포인트충전                          |
| 버스예약     | >   | ▶ 버스예약                        |                                    |
| 포인트 충전   | >   |                               |                                    |
| 환불 요청    | >   | <b>2017년도</b><br>2017-12-13   | <b>동계방학 중 스쿨버스 시</b><br>17:34:45   |
| 차량위치 조회  | >   | 2017년도                        | 추석 귀향버스 예약관련                       |
| 노선및 정거장  | >   | 2017-09-12                    | 17:24:02                           |
| 공지사항     | >   | <b>2017-2</b> 학<br>2017-08-23 | <b>기 스쿨버스 시범운행 기</b> 간<br>17:50:53 |
| 로그아웃     | >   |                               |                                    |

🗊 개 25% 🗖 오후 4:32

### ☆ 시외노선 학기권 신청

| K    | Т 🖂 쨷 🖌 |    | 🛇 🖇 💭 🗐 👔 .dl 26% 🛢 오후 4:30                        | KT 🖪 💬 🖨            | ♥∦᠑♥♥ 🖗 ↓1 25       | % 🖢 오후 4:34 |
|------|---------|----|----------------------------------------------------|---------------------|---------------------|-------------|
| 다    | 배구대학교   |    | ■ 대구대학교<br>                                        | =                   | 대구대학교               |             |
| ē    | 회원정보    | >  | 시외 노선 : 미신청                                        | 2018학년도 2학기         | 시외노선신청              | >           |
| 포    | 포인트이용내역 | >  | 잔여 포인트 : 0 P<br>하새즈 · 8958BD92                     | 신청기간: 2018-08       | -01~2018-09-30      |             |
| 쪽    | 쪽지함     | >  | 466.09300092                                       | 유효기간:2018-08        | -01~2018-09-30      |             |
| X    | 니외학기권신청 | >  | ▶ 학생증등록 上 포인트충전                                    | 신청기간 및<br>단,같은지역내에는 | 유효기간 확인<br>이용가능합니다. |             |
| 메뉴에서 | 너 시외학기권 | 신청 | 클릭                                                 | -시내노선이용시 포역         | 인트를 추가로 충전하여 이용     | 용바랍니다.      |
| 포    | 포인트 충전  | >  |                                                    |                     |                     |             |
| Ē    | 한불 요청   | >  | <b>2017년도 동계방학 중 스쿨버스 시</b><br>2017-12-13 17:34:45 | 노선 선택               |                     |             |
| ź    | 차량위치 조회 | >  | <b>2017년도 추석 귀향버스 예약관련</b><br>2017-09-12 17:24:02  | 노선 선택               |                     |             |
| 노    | ェ선및 정거장 | >  |                                                    | 가상계좌 은행 선택          |                     |             |
| 10   | 공지사항    | >  | 2017-2학기 스쿨버스 시범운행 기간<br>2017-08-23 17:50:53       | ==은행선택==            |                     | <b></b>     |
|      | 로그아웃    | >  |                                                    |                     | 통학버스신청              |             |
|      |         |    |                                                    | 노선선택, 입금은           | 행 선택 후 통학버:         | 스신청 클릭      |

### ☆ 시외노선 학기권 신청

| K    | Т 🖂 쨷 🖌 |    | 🛇 🖇 💭 🗐 👔 .dl 26% 🛢 오후 4:30                        | KT 🖪 💬 🖨            | ♥∦᠑♥♥ 🖗 ↓1 25       | % 🖢 오후 4:34 |
|------|---------|----|----------------------------------------------------|---------------------|---------------------|-------------|
| 다    | 배구대학교   |    | ■ 대구대학교<br>                                        | =                   | 대구대학교               |             |
| ē    | 회원정보    | >  | 시외 노선 : 미신청                                        | 2018학년도 2학기         | 시외노선신청              | >           |
| 포    | 포인트이용내역 | >  | 잔여 포인트 : 0 P<br>하새즈 · 8958BD92                     | 신청기간: 2018-08       | -01~2018-09-30      |             |
| 쪽    | 쪽지함     | >  | 466.09300092                                       | 유효기간:2018-08        | -01~2018-09-30      |             |
| X    | 니외학기권신청 | >  | ▶ 학생증등록 上 포인트충전                                    | 신청기간 및<br>단,같은지역내에는 | 유효기간 확인<br>이용가능합니다. |             |
| 메뉴에서 | 너 시외학기권 | 신청 | 클릭                                                 | -시내노선이용시 포역         | 인트를 추가로 충전하여 이용     | 용바랍니다.      |
| 포    | 포인트 충전  | >  |                                                    |                     |                     |             |
| Ē    | 한불 요청   | >  | <b>2017년도 동계방학 중 스쿨버스 시</b><br>2017-12-13 17:34:45 | 노선 선택               |                     |             |
| ź    | 차량위치 조회 | >  | <b>2017년도 추석 귀향버스 예약관련</b><br>2017-09-12 17:24:02  | 노선 선택               |                     | <b>v</b>    |
| 노    | ェ선및 정거장 | >  |                                                    | 가상계좌 은행 선택          |                     |             |
| 10   | 공지사항    | >  | 2017-2학기 스쿨버스 시범운행 기간<br>2017-08-23 17:50:53       | ==은행선택==            |                     | <b></b>     |
|      | 로그아웃    | >  |                                                    |                     | 통학버스신청              |             |
|      |         |    |                                                    | 노선선택, 입금은           | 행 선택 후 통학버:         | 스신청 클릭      |

### ✤ 시외노선 학기권 신청

![](_page_17_Figure_1.jpeg)

### ✤ 마일리지 안내

| Τ 🕮 🖵 🖸                | 🕮 🕮 🗊 👔 40% | 3 🖢 오후 3:28 |
|------------------------|-------------|-------------|
| =                      | 대구대학교       |             |
|                        |             |             |
| 시외 노선 : 경 <sup>2</sup> | 주1호         |             |
| 잔여 포인트 · (             | ) P         |             |
| 자에 마이키기                | · 0 D       |             |
| 신어 미글니지                | . 0 P       |             |
| 학생승 : E49B             | 2ABF        |             |
|                        |             |             |

[통학버스 입금확인] 600,330원 입금이 확인되었습니다. 2018-09-19 15:27:27

🛃 포인트충전

♀ 차량위치조회

[통학버스 시외노선 신청] 교직원4 / 경주1호 / 600,330원 / 가상계좌 기업은행, 422732907 2018-09-19 15:27:25

환불 요청이 처리되었습니다. 자세한 내용은 환불요청 내역 에서 확인해주시기 바랍니다.

2018-09-19 15:10:37

🗣 학생증등록

📕 버스예약

#### 공지사항 테스트

2018-09-16 19:37:37

|       | KT 🖪 🗭 🖁                                 | 오 🕸 🔯 💷 🛜 📶 28% 🛢 오후 4:28                                               |     | KT 🖪 🗭 よ |     | ۱، 🔋 💷 🕄                         | 26% 🖢 오후 4:30          |
|-------|------------------------------------------|-------------------------------------------------------------------------|-----|----------|-----|----------------------------------|------------------------|
|       | =                                        | 대구대학교                                                                   |     | 대구대학교    |     | ≡                                | 대구대학교                  |
|       | 시외 노선 : 미                                | 신청                                                                      |     | 회원정보     | >   | 시외 노선 :                          | 미신청                    |
|       | 잔여 포인트 :                                 | 0 P                                                                     |     | 포인트이용내역  | >   | 잔여 포인트                           | E:0P                   |
| 메인페이기 | 지에서 버스예약비                                | 버튼 클릭                                                                   | 메뉴비 | 버튼에서 버스예 | 약버튼 | . 클릭                             | 958BD92                |
|       | <ul> <li>● 학생증등록</li> </ul>              | ▲ 포인트충전 ♥ 차량위치조회                                                        |     | 시외학기 첫   | >   | 🗣 학생증등록                          | ▶ 포인트충전                |
|       | 📕 버스예약                                   |                                                                         |     | 버스예약     | >   | 📕 버스예약                           |                        |
|       |                                          |                                                                         |     | 포인트 충전   | >   |                                  |                        |
|       | <b>2017년도 동계빙</b><br>2017-12-13 17:34:4  | <b>학 중 스쿨버스 시간 변경 안내</b><br>5                                           |     | 환불 요청    | >   | <b>2017년도 동</b><br>2017-12-13 17 | 계방학 중 스쿨버스 시<br>:34:45 |
|       | 2017년도 추석 구                              | ·<br>·<br>·<br>·<br>·<br>·<br>·<br>·<br>·<br>·<br>·<br>·<br>·<br>·<br>· |     | 차량위치 조회  | >   | 2017년도 추                         | 석 귀향버스 예약관련            |
|       | 2017-09-12 17:24:0                       | 12                                                                      |     | 노선및 정거장  | >   | 2017-09-12 17                    | :24:02                 |
|       | <b>2017-2학기 스쿨</b><br>2017-08-23 17:50:5 | <b>버스 시범운행 기간 안내</b><br><sup>33</sup>                                   |     | 공지사항     | >   | <b>2017-2학기</b><br>2017-08-23 17 | 스쿨버스 시범운행 기간<br>:50:53 |
|       |                                          |                                                                         |     | 로그아웃     | >   |                                  |                        |
|       |                                          |                                                                         |     |          |     |                                  |                        |
|       |                                          |                                                                         |     |          |     |                                  |                        |
|       |                                          |                                                                         |     |          |     |                                  |                        |

![](_page_20_Figure_1.jpeg)

| KT 🖭 💬 🖨    | ۱۱ 💲 🖽 🕃 🖇 🛇 | 25% 🛯 오후 4:34 |
|-------------|--------------|---------------|
| 보선 선택       |              | ۲             |
| 대구2호(1000P/ | 1대 배차)       | 0             |
| 대구1호(1500P/ | 1대 배차)       | 0             |
| 대구3호(2000P/ | 1대 배차)       | 0             |
| 대구4호(1000P/ | 1대 배차)       | 0             |
| 대구5호(1000P/ | 1대 배차)       | 0             |
| 대구6호(1000P/ | 1대 배차)       | 0             |
| 대구7호(1000P/ | 2대 배차)       | 0             |
| 지하철(예약)(0P/ | /0대 배차)      | 0             |
|             |              |               |

| KT 💌 쬳 🕈                        | ♥ 🖇 🗭 🖽              | 🕯 🛜 📶 25% 📕 | 오후 4:34 |
|---------------------------------|----------------------|-------------|---------|
| =                               | 대구대학교                |             |         |
| 예약내역                            |                      | 버스예약        |         |
| <b>노선 선택</b><br>대구3호(2000P/1대 배 | 차)                   |             |         |
| 등교                              |                      | 하교          |         |
| 배차(차량) 선택                       | 택                    |             |         |
| 0000차량(09-<br>남은좌석:5,대          | ·14 18:00 ∰<br>7 :0) | 출발/         | 0       |
|                                 | ~4 1 ~1 ~1           |             |         |
|                                 |                      |             |         |
|                                 |                      |             |         |
|                                 |                      |             |         |

![](_page_22_Figure_1.jpeg)

#### 배차(차량) 선택

![](_page_22_Figure_3.jpeg)

#### 좌석 선택

![](_page_22_Figure_5.jpeg)

#### daegu.unibus.kr

# ☆ 버스승차(모바일승차권) & 예약취소

| KT 🖪 💬 🕈                                       | 오 🖇 🏵 💷 🛜 📶 28% 🛢 오후 4:28            | KT 🖭 쬳 🕈               | <b>Q</b> X   | ધ 💷 🛜 📶 25% 🛢 오후 4:35 |
|------------------------------------------------|--------------------------------------|------------------------|--------------|-----------------------|
| =                                              | 대구대학교                                | ■ 대구대학교                |              |                       |
| 시외 노선 : 미신<br>잔여 포인트 : 0                       | <u>.</u> 청<br>P                      | 예약내역                   |              | 버스예약                  |
| 학생증 : 미등록                                      |                                      | <b>대구</b> 3호(09-14 18: | 00출발,1번      | <b>! 좌석</b> )         |
| <ul> <li>♥ 학생증등록</li> <li>♥ 버스예약</li> </ul>    | _ 포인트충전<br>♥ 차량위치조회                  | Ē                      | <b>よ승할</b> 니 | 배역 선택                 |
| 메인화면, 버스예<br>2017년도동계방학<br>2017-12-13 17:34:45 | <mark>약 클릭</mark><br>중 스쿨버스 시간 변경 안내 |                        |              |                       |
| <b>2017년도 추석 귀</b> 형<br>2017-09-12 17:24:02    | 양버스 예약관련 공지                          |                        |              |                       |
| <b>2017-2학기 스쿨버</b><br>2017-08-23 17:50:53     | 스 시범운행 기간 안내                         |                        |              |                       |

### ☆ 버스승차(모바일승차권) & 예약취소

| KT 🖾 💬 🕹 🛛 🗘 🕸 💷 😤 .nl 25% 🛢 오후 4:35                                                                                                    | KT 🖬 💬 J 🔍 🕏 🎕 💷 🛜 📶 24% 🛢 오후 4:36                                                              |  |  |  |  |  |  |
|----------------------------------------------------------------------------------------------------|-------------------------------------------------------------------------------------------------|--|--|--|--|--|--|
| 예약 상세 내역 ×                                                                                                    | 예약 상세 내역 ×                                                                                      |  |  |  |  |  |  |
| * 노선 : 대구3호(09-14 18:00출발)<br>* 좌석 : 1번 좌석<br>* 운임용금 : 2000P<br>* 예약일시 : 2018-09-14 16:34:57                                                    | * 노선 : 대구3호(09-14 18:00출발)<br>* 좌석 : 1번 좌석<br>* 운임용금 : 2000P<br>* 예약일시 : 2018-09-14<br>승차처리시 선택 |  |  |  |  |  |  |
| 예약취소                                                                                                    | 승차처리                                                                                            |  |  |  |  |  |  |
| 예약취소시 클릭 말기                                                                                                    | 예약취소                                                                                            |  |  |  |  |  |  |
|                                                                                                    | 차량운행이 시작되어야 승차처리 버튼이 활성화 됩니다.                                                                   |  |  |  |  |  |  |
| 차량출발시간 이후 1시간까지 승차취소가 가능하며                                                                                                    | 1개의 차량에 학생증과 같이 사용할수 없습니다.                                                                      |  |  |  |  |  |  |
| 차량출발후 1시간 이후부터는 승차취소가 불가능합니다.                                                                                                    | 위반시 불이익이 발생할수 있음을 알려드립니다.                                                                       |  |  |  |  |  |  |
| 승차취소시 패널티를 확인하시기 바랍니다.                                                                                                    | 차량탑승시 승차처리 버튼을 기사님이 확인하셔야 합니다.                                                                  |  |  |  |  |  |  |
|                                                                                                    |                                                                                                 |  |  |  |  |  |  |
|                                                                                                    |                                                                                                 |  |  |  |  |  |  |
| 패널티 (예약취소 및 미탑증지)<br>                                                                                                    |                                                                                                 |  |  |  |  |  |  |
| 그, 사랑물걸시간 30군진까지 귀소시 : 패걸디 없음 (100% 완물)<br>그, 사랑충바니가 20보저보던 충바니가저까지 치스티 - 20% 차가ㅎ 하분                                                            |                                                                                                 |  |  |  |  |  |  |
| 2. 사랑물실시간 30군전구덕 물실시간전까지 귀소지 : 20% 자심우 완물<br>2. 사랑출반지가 이호보당 1시가마 치스지 - 50% 차가호 하분 (초가 1히 경고, 2히 드전지 7인가 예야분과 7인호 자도 해제)                         |                                                                                                 |  |  |  |  |  |  |
| - 3. 사용물을사진 이후부터 1시간데 뒤도시 : 50% 사업후 된물 (부가 1외 영고, 3외 부적시 7물진 에닥물가, 7물후 사용 에세)<br>4. 차량춪방시간 이호부터 1시간이 경과하 경은 (미탄스)·최소분가 패널티 100% 화분없은 (추가 경고 없은) |                                                                                                 |  |  |  |  |  |  |
| 4. 지정철철세진 아주구나 [세진아 정의진 영구 (비입중) · 귀-                                                                                                    | <u> </u>                                                                                        |  |  |  |  |  |  |
|                                                                                                    |                                                                                                 |  |  |  |  |  |  |

☆ 환불신청

|                                       | KT 🖪 🔤 🗗 |       | 오 🖇 😟 💷 🛜 📶 26% 🛢 오후 4:30                          | KT 🖪 쪧 🕈                                     | 🛇 🖇 😟 💷 🛜 📶 23% 🛢 오후 4:37 |
|---------------------------------------|----------|-------|----------------------------------------------------|----------------------------------------------|---------------------------|
|                                       | 대구대학교    |       | ■ 대구대학교                                            | =                                            | 대구대학교                     |
|                                       | 회원정보     | >     | 시외 노선 : 미신청                                        | 신청내역                                         | 환불신청                      |
|                                       | 포인트이용내역  | >     | 잔여 포인트 : 0 P                                       |                                              |                           |
|                                       | 쪽지함      | >     | 학생은 : 8928BD92                                     | 포인트                                          | 학기권                       |
|                                       | 시외학기권신청  | >     | ♥ 학생증등록 上 포인트충전                                    | <b>환불 요청 금액</b><br>* <b>잔여 포인트</b> : 48,000P |                           |
|                                       | 버스예약     | >     | ▶ 비스예약                                             | 48000                                        |                           |
|                                       | 포인트 충전   | >     |                                                    | 환불 계좌 은행                                     |                           |
|                                       | 환불 요청    | >     | <b>2017년도 동계방학 중 스쿨버스 시</b><br>2017-12-13 17:34:45 | ==은행선택==                                     | ▼                         |
| 0                                     | 비뉴에서 환불요 | 청 클   | <mark>루석 귀향버스 예약관련 · 7:24:02</mark>                | 환불 계좌 번호                                     |                           |
|                                       | 노선및 정거장  | >     |                                                    |                                              | ]                         |
|                                       | 공지사항     | >     | 2017-2억기 스쿨미스 시험운영 기간<br>2017-08-23 17:50:53       | 환불 계좌주                                       |                           |
|                                       | 로그아웃     | >     |                                                    | 전우현                                          |                           |
| 화부바으 으                                | 해서태 게지이  | si 'W | 고 <u>주느 바ㄷ시 보이마 가느히</u>                            |                                              |                           |
| · · · · · · · · · · · · · · · · · · · |          |       | 4                                                  | 환불 요청 하기                                     |                           |
|                                       |          |       |                                                    |                                              |                           |